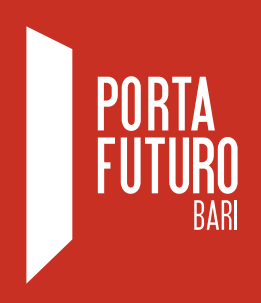

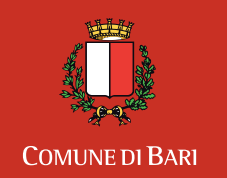

Assessorato alle Politiche Attive del Lavoro

# ISTRUZIONI GUIDA ALL'ACCREDITAMENTO DELLE AZIENDE ALL'INTERNO DEL DATABASE DI PORTA FUTURO BARI

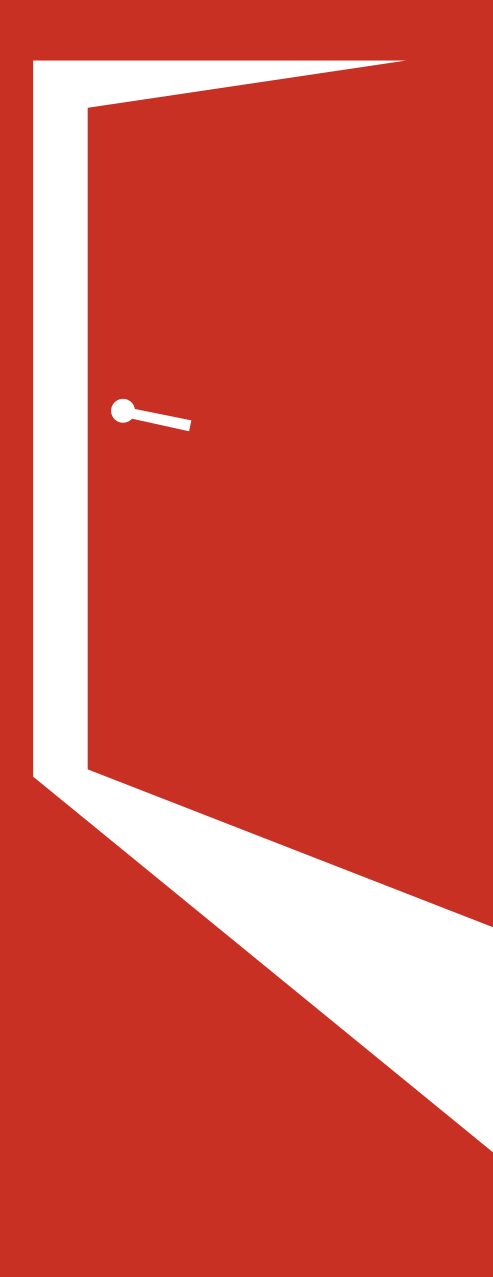

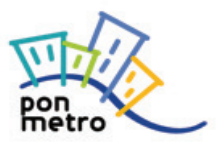

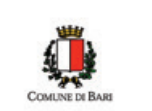

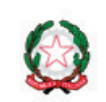

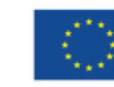

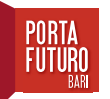

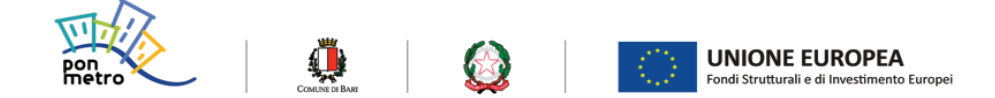

Sei un referente aziendale e desideri accreditare in autonomia la tua azienda a Porta Futuro? Per poter procedere hai bisogno:

- Di una visura camerale aggiornata
- Di un indirizzo mail pec aziendale

In caso di necessità possiamo supportarti e svolgere questa procedura per te.

Basterà inviarci a **candidaturelavoro@portafuturobari.it**, i dati del referente aziendale (nome e cognome, luogo e data di nascita, codice fiscale, indirizzo email), la visura camerale aggiornata e l'indirizzo mail PEC aziendale.

## PROCEDIMENTO

Inserisci l'indirizzo **www.portafuturobari.it** nella barra di ricerca e premi **invio**. Ora che sei all'interno del portale:

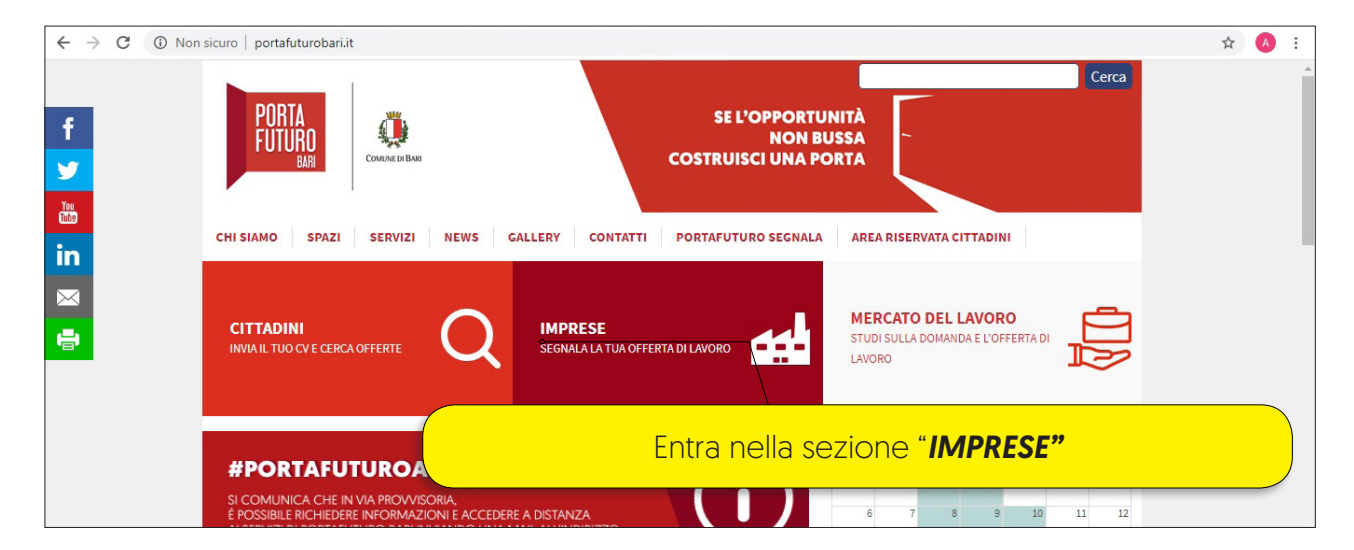

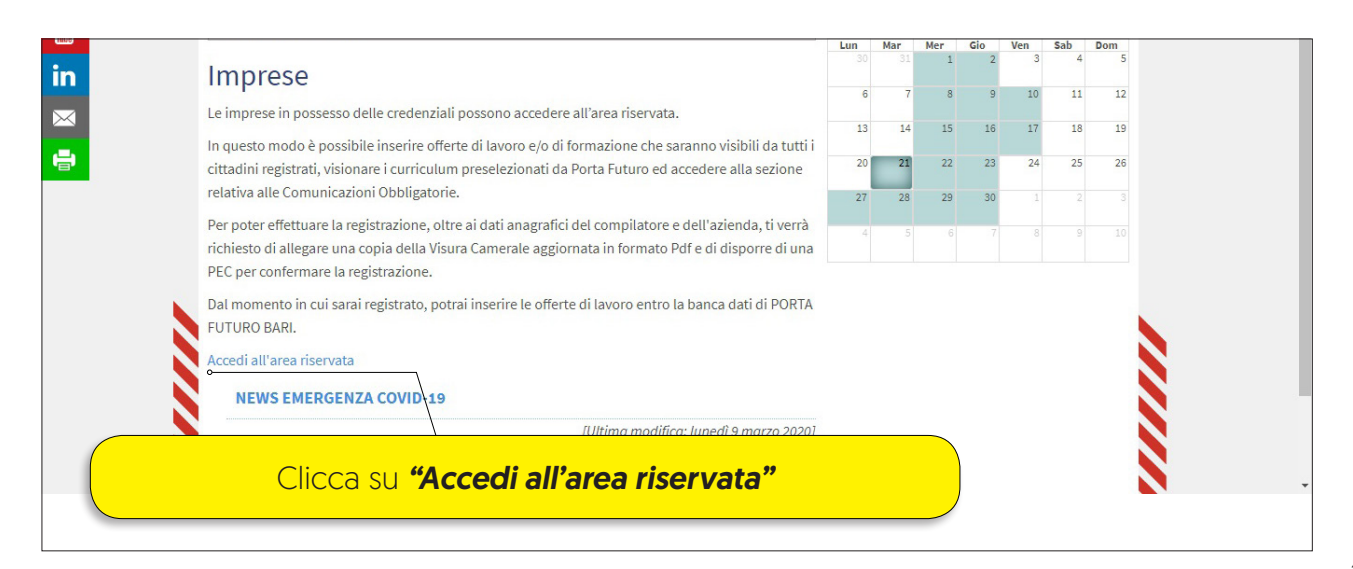

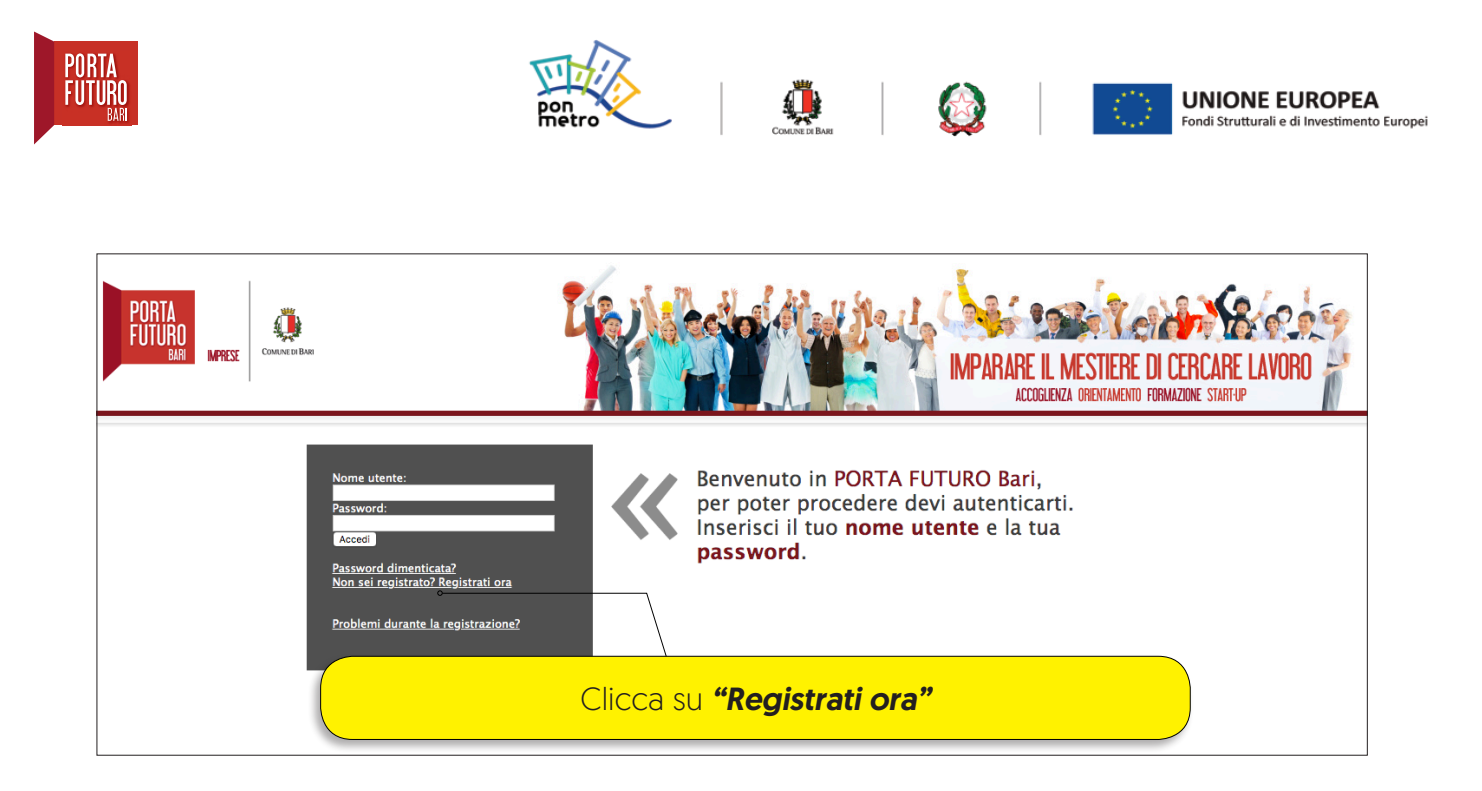

Durante la registrazione del nuovo utente seleziona la voce **"Referente aziendale"** Il referente aziendale, di cui si inseriscono i dati, sarà l'utente al quale verranno associate le credenziali di accesso dell'azienda.

| PORTA<br>FUTURO<br>BARI MPRESE COMUNE DIBNO | IMPARARE IL MESTIERE DI CERCARE LAVORO<br>ACCOGLENZA ORENTAMENTO FORMAZIONE STARFUP |
|---------------------------------------------|-------------------------------------------------------------------------------------|
| REGISTRAZIONE NUOVO UTENTE                  |                                                                                     |
| DATI PRINCIPALI                             |                                                                                     |
| Nome*                                       | ۰ ـ ـ ـ ـ ـ ـ ـ ـ ـ ـ ـ ـ ـ ـ ـ ـ ـ ـ ـ                                             |
| Cognome*                                    |                                                                                     |
| Data di nascita*                            |                                                                                     |
| Provincia di nascita <sup>*1</sup>          | Compila i campi obbligatori                                                         |
| Comune o stato estero di nascita*           |                                                                                     |
| Genere*                                     | Maschio 🔻                                                                           |

| E-Mail*                                 |                             |                                   |           |              |  |
|-----------------------------------------|-----------------------------|-----------------------------------|-----------|--------------|--|
| Telefono fisso                          |                             |                                   |           |              |  |
| Cellulare                               |                             |                                   |           |              |  |
|                                         |                             |                                   |           |              |  |
| INFORMATIVA PRIVACY                     |                             |                                   |           |              |  |
| Infor<br>Acce                           | Una volta co                | mpletato clicca si '              | "Procedi" |              |  |
| *: Campo obbligatorio                   |                             |                                   |           |              |  |
| <sup>1</sup> : Se sei nato in uno stato | o estero, seleziona la voce | "ESTERO" nel campo provincia di n | ascita    |              |  |
|                                         |                             |                                   |           | • Procedi >> |  |

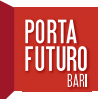

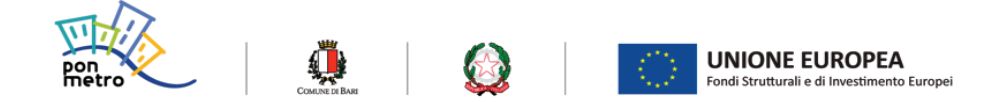

Questo tasto consente di salvare in bozza il lavoro di compilazione svolto, usalo spesso.

Completato l'iter di registrazione e inviato i dati, **riceverai una mail di conferma all'indirizzo inserito**. Controlla la tua casella di posta elettronica e apri la mail appena ricevuta, Noterai che nel testo della mail saranno indicati **user name, password referente e un link**. Completa la registrazione al portale **cliccando su quel link**.

Ora per completare il percorso di accreditamento della tua azienda e usufruire dei servizi riservati alle imprese (pubblicazione annunci, ricezione candidature dirette, pre-selezione curriculum) dovrai procedere **accedendo esclusivamente le credenziali del referente aziendale**.

Nella schermata successiva hai la visione di tutte le sezioni di cui è composta la tua area personale. Ogni referente ha la possibilità di accreditare più di una azienda.

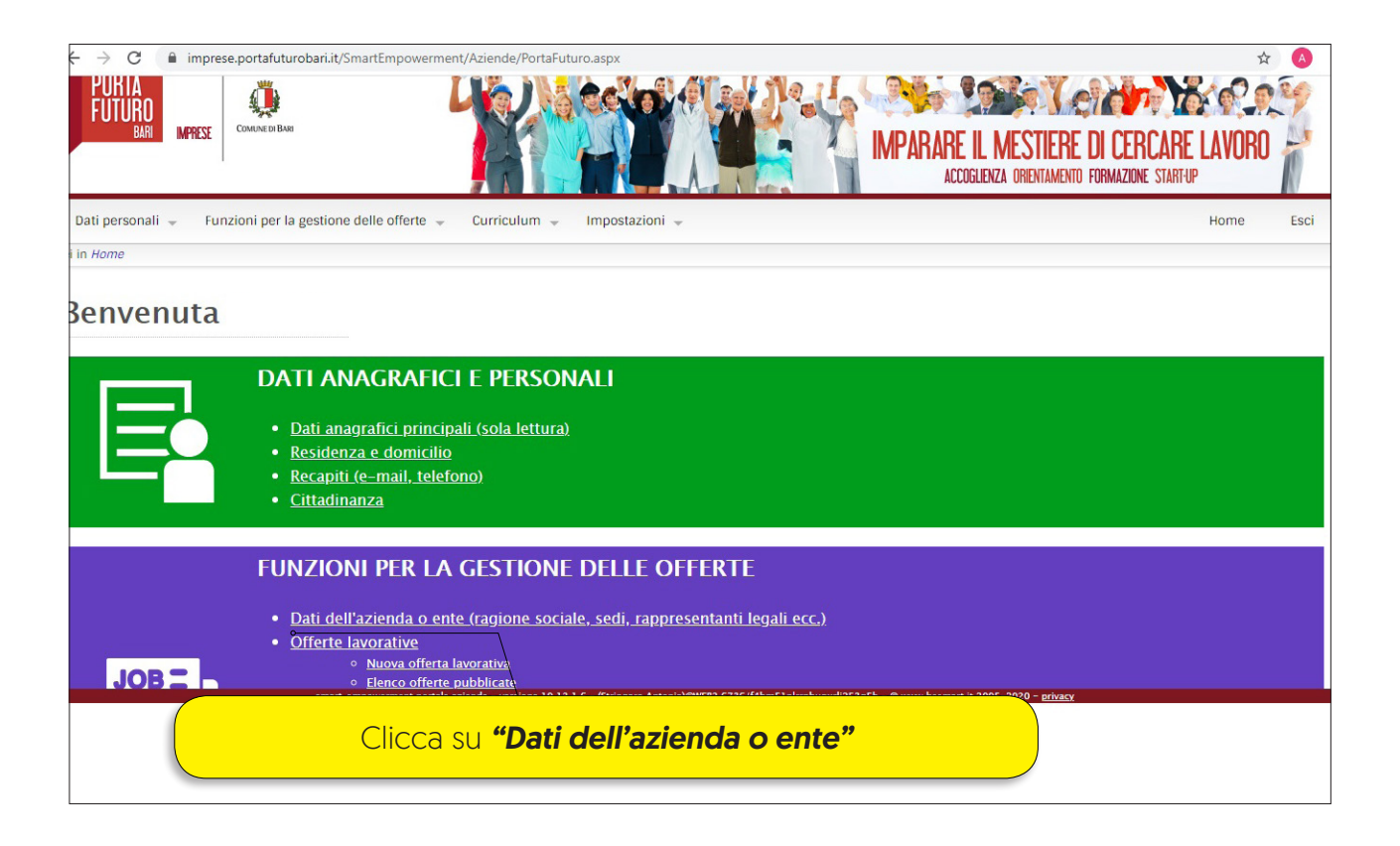

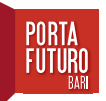

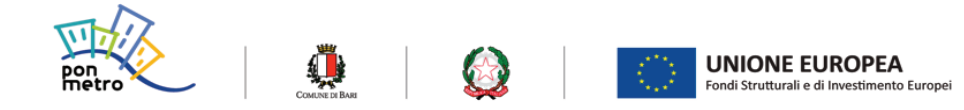

La prima schermata che appare consente di inserire i dati identificativi dell'azienda.

## Attenzione Ricordarsi di salvare sempre i dati inseriti, prima di procedere con la schermata successiva

| ei in Home > Funzioni per la                                                                          | a gestione delle offer                                                     | te > Dati dell'azienda o ente                                                                          |                                |                                                                      |                                                                                                    |
|----------------------------------------------------------------------------------------------------|----------------------------------------------------------------------------|----------------------------------------------------------------------------------------------------|--------------------------------|----------------------------------------------------------------------|----------------------------------------------------------------------------------------------------|
| ANAGRAFICHE AZI                                                                                       | ENDE O ENTI                                                                |                                                                                                    |                                |                                                                      |                                                                                                    |
| Qui di seguito è possibile<br>almeno un referente, un'<br>registrazione.<br>I campi contrassegnati co | e compilare i campi<br>e-mail <b>certificata</b> e<br>on asterisco (*) son | i con i dati dell'azienda, per poterla ir<br>ed un numero di telefono. E' inoltre ne<br>o obbligatori. | oserire corre<br>ecessario all | tamente è necessario indicare la<br>egare una copia aggiornata della | a ragione sociale, il codice fiscale/partita IVA, almeno un rappresentante leg<br>• <b>Visura Camerale</b> , o documento equivalente, <b>in formato Pdf</b> per conferman |
| Dati principali                                                                                       | Classificazio                                                              | one Indirizzi e recapiti                                                                               | Refere                         | nti Servizi richiesti                                                |                                                                                                    |
| Logo Az                                                                                               | ienda                                                                      |                                                                                                    |                                | Dati pri                                                             | imari                                                                                                    |
| Scegli file Nessun 1                                                                                  | fillezionato 🚱                                                             | Ragione sociale/Denominazione*                                                                         |                                | Registrazione in forma anonima                                       | a (in tutte le offerte pubblicate non comparirà la denominazione dell'azienda)                                                                                            |
|                                                                                                    |                                                                            | Tipo di ragione sociale*                                                                               |                                | Altro                                                                |                                                                                                    |
|                                                                                                    |                                                                            | Natura giuridica*                                                                                      |                                | Altre Organizzazioni di persone o                                    | beni                                                                                                    |
|                                                                                                    |                                                                            | E' possibile inse<br>che compai<br>sul portale i                                                       | rire, ir<br>rirà in<br>n fase  | n alto a sinistra<br>chiaro, qualor<br>e di pubblicazi               | a, il <b>logo aziendale</b><br>ra lo si volesse,<br>ioni di annunci                                                                                                    |
|                                                                                                    |                                                                            | Presentazione breve*                                                                                   |                                |                                                                      |                                                                                                    |

La seconda schermata fa riferimento all'inserimento di dati riferiti al **tipo di attività e al codice ATECO** di appartenenza.

| AGRAFICHE AZI                                         | ENDE O ENTI                      | lati dell'azienda, per poterla in | serire correttamen         | te è necessario indicare la ragione sociale, il codice fiscale/partita IVA, almeno un rappresentante legale,     |
|-------------------------------------------------------|----------------------------------|-----------------------------------|----------------------------|----------------------------------------------------------------------------------------------------|
| istrazione.<br>Impi contrassegnati co                 | on asterisco (*) sono obbl       | gatori.                           | cessario anegare i         | na copia aggiornata dena <b>visura camerare,</b> o documento equivarente, <b>in tornato ru</b> per comerinare la |
| Dati principali                                       | Classificazione                  | Indirizzi e recapiti              | Referenti                  | Servizi richiesti                                                                                                |
|                                                       |                                  |                                   | Classificaz                | ione dell'anagrafica                                                                                             |
|                                                       | G                                | erarchia                          |                            | ٩ ٩                                                                                                    |
| <ul> <li>Enti locali</li> <li>Ente di form</li> </ul> | azione                           |                                   | Classifi                   | cazione ATECO*                                                                                                   |
|                                                       | <u>Codice</u>                    |                                   |                            | Categoria                                                                                                    |
| Cerca classificazione                                 | ATECO                            |                                   |                            | · 🕘                                                                                                    |
|                                                       |                                  |                                   | Contratto Collet           | tivo Nazionale di Lavoro                                                                                         |
| Denominazione<br>Cerca                                | Salva e p                        | <b>procedi</b> con l'             | inserime                   | ento di indirizzi e recapiti 🕞 💿                                                                                 |
| nformazioni e modifiche ana                           | statione e necessario contattare | all'elenco                        | o all indirizzo mail: info | <ul> <li>Aggiorna dati &gt;&gt;</li> </ul>                                                                       |

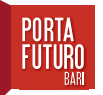

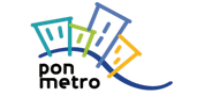

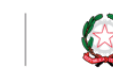

**Ü** 

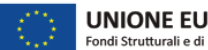

|                                                        |                                                              | gatorn. |                         |                  |                    |        |                                     |        |   |
|--------------------------------------------------------|--------------------------------------------------------------|---------|-------------------------|------------------|--------------------|--------|-------------------------------------|--------|---|
| ati principali                                         | ti principali Classificazione Indirizzi e recapiti Referenti |         |                         |                  | Servizi richiesti  |        |                                     |        |   |
|                                                        |                                                              |         |                         | S                | ede legale         |        |                                     |        |   |
|                                                        |                                                              |         |                         | Comune (Provinci | ia) o stato estero |        | Frazione o città estera (opzionale) | CAP    |   |
| de legale/Domicilio                                    | n Fiscale*                                                   |         | Scegli una provincia    | •                | Scegli un comune   | •      |                                     |        |   |
| Nascondi la sede legale/domicilio fiscale ai candidati |                                                              |         | -                       | Tipo             | Indirizzo          |        |                                     | Civico |   |
|                                                        |                                                              |         | ·                       |                  |                    |        |                                     |        |   |
|                                                        |                                                              |         |                         | Altre se         | di e stabilimenti  |        |                                     |        |   |
|                                                        | Denominazione                                                |         |                         |                  | Det                | taglio |                                     |        |   |
| irea una nuova sede                                    |                                                              |         |                         |                  |                    |        |                                     |        | • |
|                                                        |                                                              |         |                         |                  |                    |        |                                     |        |   |
|                                                        |                                                              |         |                         |                  | Contatti*          |        |                                     |        |   |
|                                                        |                                                              |         |                         | Tipo             |                    | Dati   |                                     |        |   |
| Dettaglio                                              |                                                              |         | Aggiungi nuovo contatto |                  |                    |        |                                     |        |   |

Procedere con l'inserire i dati riferiti al rappresentante legale e riportare i dati anagrafici del o dei referenti aziendali.

### Il legale rappresentante e il referente aziendale possono essere due persone diverse.

#### ATTENZIONE

Ricordarsi che i dati del referente aziendale, in particolare il codice fiscale, devono coincidere con quelli inseriti in fase di registrazione e accreditamento

| e an rererente, and ma                | il <b>certificata</b> ed un n | umero di telefo | a, per poteria ins<br>no. E' inoltre nec | erire corre<br>cessario ali | ettament<br>legare u | te è necessar<br>na copia agg | io indicare la i<br>iornata della <b>\</b> | ragione soci.<br><b>/isura Came</b> | ale,<br>eral | , il codice<br><b>le</b> , o docu | fisc<br>men     | ale/partita IVA, alm<br>to equivalente, <b>in f</b> | eno un rappresentar<br><b>ormato Pdf</b> per conf | ite legale,<br>ermare la |
|---------------------------------------|-------------------------------|-----------------|------------------------------------------|-----------------------------|----------------------|-------------------------------|--------------------------------------------|-------------------------------------|--------------|-----------------------------------|-----------------|-----------------------------------------------------|---------------------------------------------------|--------------------------|
| razione.<br>Di contrassegnati con ast | terisco (*) sono obbli        | igatori.        |                                          |                             |                      |                               |                                            |                                     |              |                                   |                 |                                                     |                                                   |                          |
| ati principali Cl                     | lassificazione                | Indirizzi       | e recapiti                               | Refere                      | enti                 | Servizi                       | richiesti                                  |                                     |              |                                   |                 |                                                     |                                                   |                          |
|                                       |                               |                 |                                          | F                           | Rapprese             | entante/i lega                | le*                                        |                                     |              |                                   |                 |                                                     |                                                   |                          |
|                                       |                               | Cognome         |                                          |                             | Nome                 | Luogo di nat                  |                                            | di nascita Sesso                    |              |                                   | Data di nascita | Codice Fiscale                                      | Elim.                                             |                          |
| nagrafiche Rappresentanti             | •                             |                 |                                          |                             |                      |                               |                                            |                                     | -            | м                                 | *               |                                                     |                                                   |                          |
|                                       |                               |                 |                                          |                             | Re                   | eferente/i                    |                                            |                                     |              |                                   |                 |                                                     |                                                   |                          |
|                                       |                               |                 | Cognome                                  |                             |                      | Nome                          | Luogo d                                    | li nascita                          |              | Sesso                             |                 | Data di nascita                                     | Codice Fiscale                                    | Elim.                    |
| nagrafiche Referenti                  |                               | 1               | Stringaro                                |                             | Antonia              |                               | MILANO (MILANO)                            |                                     | Femmina      |                                   |                 | 13/09/1974                                          | STRNTN74P53F205I                                  |                          |
|                                       |                               |                 |                                          |                             |                      |                               |                                            | w M                                 |              | M •                               |                 |                                                     |                                                   |                          |
|                                       |                               | 1               |                                          |                             | Tuto                 | r Aziendale/i                 |                                            |                                     |              |                                   |                 |                                                     |                                                   |                          |
| and the fitter aniondale              |                               |                 | DAL                                      |                             | AL RUOLO             |                               |                                            |                                     | NOMINATIVO   |                                   |                 |                                                     |                                                   |                          |
| Anagrafiche Tutor aziendale           |                               |                 | Aggiungi elemento 🔒                      |                             |                      |                               |                                            |                                     |              |                                   |                 |                                                     | Aggiungi elemi                                    | ento 🙀                   |

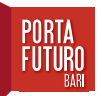

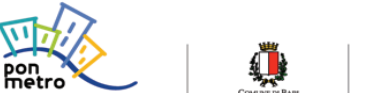

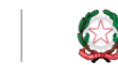

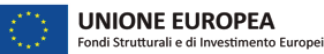

| $\leftrightarrow$ $\rightarrow$ C $\square$ impre                                                    | ese.portafuturobari.it/Sma                                                                   | rtEmpowerment/Aziende/Ar                                                     | agrafiche/DatiAziende                             | e.aspx                                                                                                    | ☆                                                                | A :             |
|----------------------------------------------------------------------------------------------------|----------------------------------------------------------------------------------------------|------------------------------------------------------------------------------|---------------------------------------------------|----------------------------------------------------------------------------------------------------|------------------------------------------------------------------|-----------------|
| ANAGRAFICHE AZI                                                                                      | ENDE O ENTI                                                                                  |                                                                              |                                                   |                                                                                                    |                                                                  |                 |
| Qui di seguito è possibile<br>almeno un referente, un<br>registrazione.<br>I campi contrassegnati co | e compilare i campi con i<br>e-mail <b>certificata</b> ed un r<br>on asterisco (*) sono obbi | dati dell'azienda, per poterl<br>numero di telefono. E' inoltra<br>ligatori. | a inserire correttamer<br>e necessario allegare i | nte è necessario indicare la ragione sociale, il codice fiscale/partita IVA, almen<br>una copia aggiornata della <b>Visura Camerale</b> , o documento equivalente, <b>in for</b> | io un rappresentante legale<br><b>mato Pdf</b> per confermare la | <u>e</u> ,<br>a |
| Dati principali                                                                                      | Classificazione                                                                              | Indirizzi e recapiti                                                         | Referenti                                         | Servizi richiesti                                                                                                    |                                                                  |                 |
|                                                                                                    |                                                                                              |                                                                              | Selezionare i servi                               | zi richiesti a PortaFuturoBari                                                                                                    |                                                                  |                 |
|                                                                                                    |                                                                                              | 🗆 Partecipa                                                                  | zione a eventi, incontr                           | i tematici, workshop                                                                                                    |                                                                  |                 |
|                                                                                                    |                                                                                              | Preselezio                                                                   | one dei profili e recruit                         | ting in affiancamento ai consulenti di Porta Futuro Bari                                                                                                    |                                                                  |                 |
| Selezionare almeno u                                                                                 | n valore 🗠 🗠                                                                                 | 🖯 Servizi di                                                                 | informazione e consule                            | enza                                                                                                    |                                                                  |                 |
|                                                                                                    |                                                                                              | Supporto                                                                     | all'organizzazione di Re                          | ecruiting Day e utilizzo degli spazi                                                                                                    |                                                                  |                 |
|                                                                                                    |                                                                                              | 🗆 Uso della                                                                  | piattaforma web per a                             | ccreditamento, inserimento di offerte di lavoro e accesso alla banca dati dei CV                                                                                                 |                                                                  |                 |
| Per informazioni e modifiche ana                                                                     |                                                                                              | ine <b>selezior</b><br>a cu                                                  | <b>ia i serviz</b><br>i l'azienda                 | zi gratuiti di Porta Futuro<br>a è interessata                                                                                                    |                                                                  |                 |
|                                                                                                    |                                                                                              |                                                                              |                                                   |                                                                                                    |                                                                  |                 |

Completato l'inserimento dati, è necessario salvare e cliccare su "Aggiorna dati".

Sarà quindi richiesto l'inserimento della più recente visura camerale dell'azienda, da allegare in format o **Pdf**.

| Porta Futuro Bari                                                                                                    |                                                                                                 |         |
|----------------------------------------------------------------------------------------------------|-------------------------------------------------------------------------------------------------|---------|
|                                                                                                    | Accreditamento                                                                                  |         |
| Data di scadenza della richiesta (campo facoltativo, se non v<br>scadenza in base alle impostazioni di default, in questo caso | ene indicata verrà calcolata una data di<br>a scadenza sarà tra 12 Anni):                       |         |
| Descrizione                                                                                                    | file                                                                                            |         |
| Visura camera di commercio                                                                                                    | Stegli file Hessun file selezionato                                                             | + LIRCA |
|                                                                                                    | Procedi con il caricamento del documento<br>e l' <b>invio della richiesta di accreditamento</b> |         |

A questo punto la richiesta sarà presa in carico da un operatore di Porta Futuro che procederà a verificare la completezza dei dati inseriti e ad accreditare l'azienda.

Sarà ora possibile accedere al portale con le proprie credenziali aziendali e usufruire di tutti i servizi offerti da Porta Futuro.

Per ulteriori chiarimenti scrivici a *candidaturelavoro@portafuturobari.it* 

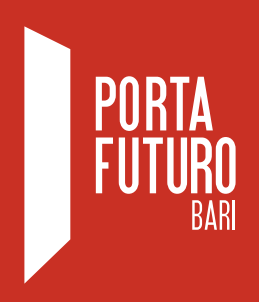

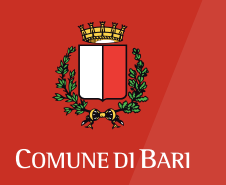

Assessorato alle Politiche Attive del Lavoro

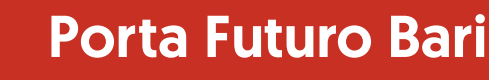

c/o Ex Manifattura dei Tabacchi 1º piano Via Crisanzio, snc (Ingresso del Mercato) 70123 - Bari

Tel. 080 577 26 69 Fax. 080 577 26 68 e-mail: info@portafuturobari.it

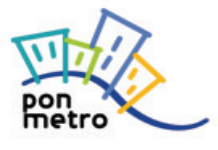

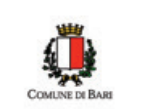

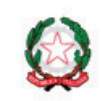

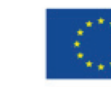

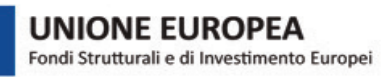